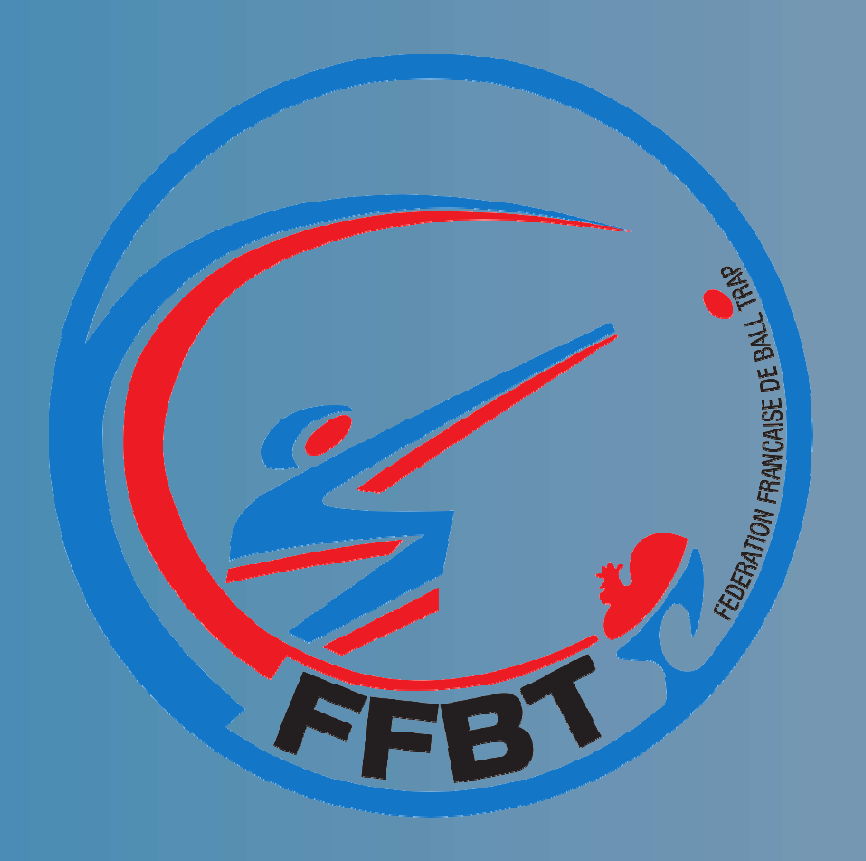

Fédération Française de Ball-Trap

# Guide Utilisateur WebLice Module Club

Version du 18/05/2020

### Sommaire

| Connexion à WebLice    | 3   |
|------------------------|-----|
| Menus de WebLice       | 8   |
| Gestion des licenciés  | 10  |
| Création de licences   | 19  |
| Gestion des licences   | 30  |
| Gestion des bordereaux | .36 |
| Gestion du club        | 42  |
| Gérer les compétitions | 58  |
| Gérer les extractions  | 62  |

Pour accéder au portail du site, entrez l'url de connexion : weblice.ffbt.fr

Vous accéderez alors à l'écran d'identification suivant:

Connectez vous en saisissant votre numéro de licence et votre mot de passe.

#### Première connexion ?

- Si vous vous connectez pour la première fois, votre mot de passe correspond à votre date de naissance sous le format JJ/MM/AAAA.
- ► Ce premier mot de passe doit être changé dès la première connexion
- Lorsque le nouveau mot de passe, ou un mot de passe réinitialisé est validé, il sera automatiquement communiqué par email.

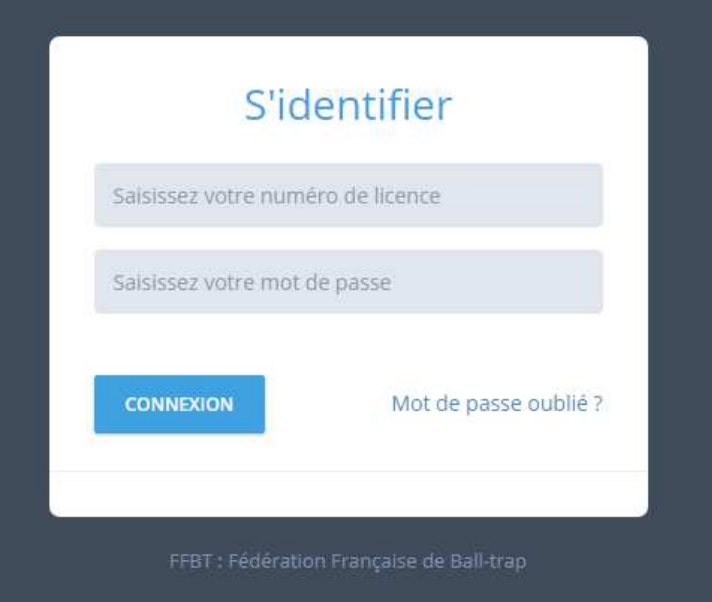

Si vous disposez de plusieurs mandats, sélectionnez l'entité désirée dans la liste déroulante, présente sur l'écran d'accueil.

| E)                                  | VERSION DE TEST                                                          |                                    |                |                       |          |          |             | FÉDÉRATION - Contact -                                                         |
|-------------------------------------|--------------------------------------------------------------------------|------------------------------------|----------------|-----------------------|----------|----------|-------------|--------------------------------------------------------------------------------|
| Accuel Gr                           | estion Bordereaux Comptabili                                             | té Paramètres                      | Fédération     | Compétition Ex        | stractio | n -      | 8<br>9      | FÉDÉRATION - Contact<br>Auvergne-Rhône-Alpes - Contact                         |
| stion des mu<br>Merci d'affiner vot | Itations Recherchez et gèrez le<br>re recherche afin de permettre l'affi | i mutations<br>chage des résulats. | Pour faciliter | la recherche, indique | rz le dé | but du r | 0<br>0<br>0 | Centre-Val de Loire - Contact<br>LVONINAS - Contact<br>ILE DE FRANCE - Contact |
| numêro de liceo                     | ce Région                                                                | •                                  | ligue          |                       | •        | Comitë   |             | CENTRE - Contact<br>NORD PAS DE CALAIS - Contact<br>AQUITAINE - Contact        |
| CRID                                | ×                                                                        | Nom                                | P              | rénom                 |          | Date de  |             | POTTOU CHARENTES - Contact<br>BRETAGNE - Contact<br>ALSACE - Contact           |
| RÉSULTAT                            | S DE LA DERNIÈRE R                                                       | ECHERCHE                           |                |                       |          |          |             | U.S. MUGRONNAISE - Contact<br>TIR ALLVOL CAMPILAIS - Contact                   |

Si vous oubliez votre mot de passe, vous pouvez le réinitialiser grâce à l'option «Mot de passe oublié» :

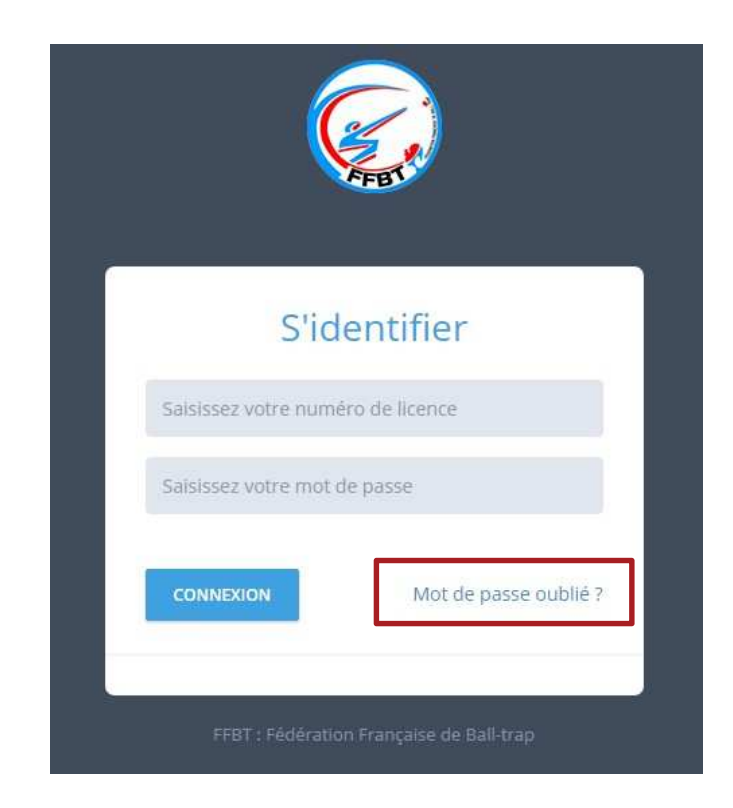

En cliquant sur le bouton, vous pourrez alors saisir votre numéro de licence :

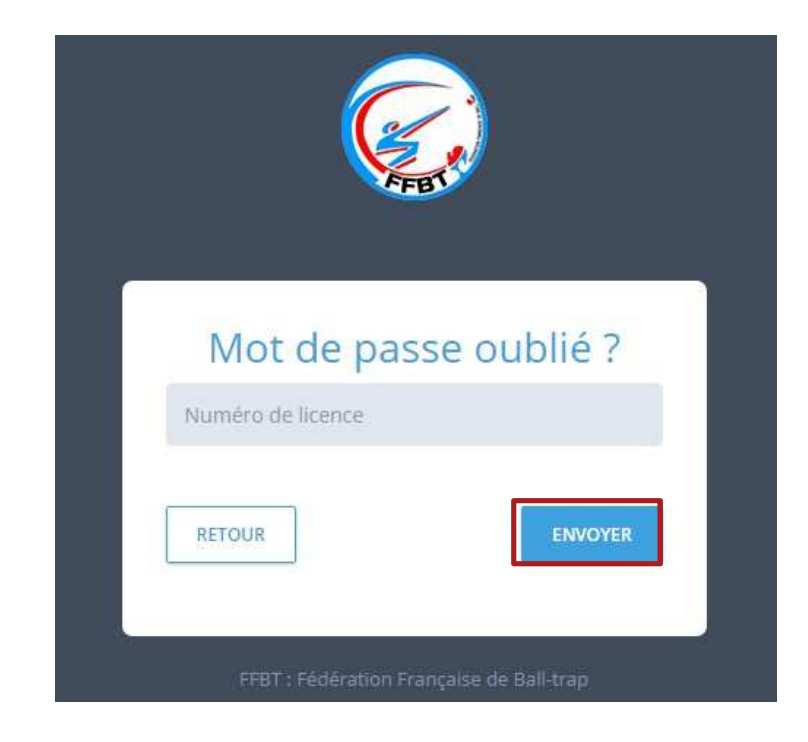

En cliquant sur «Envoyer», votre nouveau mot de passe vous sera alors automatiquement envoyé par email.

Si vous ne recevez pas le mail, contactez la Fédération.

Une fois connecté, vous aurez toujours la possibilité de modifier votre mot de passe en cliquant sur l'icône ᠌. En cliquant sur le bouton la fenêtre va alors s'afficher. Vous pourrez modifier votre mot de passe : entrez le nouveau mot de passe, puis saisissez le une nouvelle

fois dans le champ de confirmation, et sauvegardez.

|              |                        |              |            |            |             |            |  | FEDERATION | -Contact.+ | <b>9</b> 3 | A C  |
|--------------|------------------------|--------------|------------|------------|-------------|------------|--|------------|------------|------------|------|
| Azzueli      | Gestion Burdereaux     | Comptabilité | Paramètres | Fédération | Competition | Extraction |  |            |            |            |      |
| CHANGEME     | NT DE MOT PASSI        | L.           |            |            |             |            |  |            |            |            |      |
| Nouveau mo   | t de passe :           |              |            |            |             |            |  |            |            |            |      |
| Confirmation | nouveau mot de passe : |              |            |            |             |            |  |            |            |            |      |
|              |                        |              |            |            |             |            |  |            |            | 975407     | da.  |
|              |                        |              |            |            |             |            |  |            |            | 37 SAU     | da . |

# Menus de l'application

### Menus de l'application

Le module Club comprend 5 menus différents :

- Gestion : Gérer les licenciés
- Licences : Créer/Renouveler une licence, Gérer les demandes en cours, Imprimer les formulaires de demandes, Imprimer un formulaire de demande vierge, Gérer les bordereaux.
- Club : Fiche du club, Liste des prélèvements, Attestation d'assurance, Convention Tickets
- Compétition : Créer une équipe
- Extraction : Requêteur

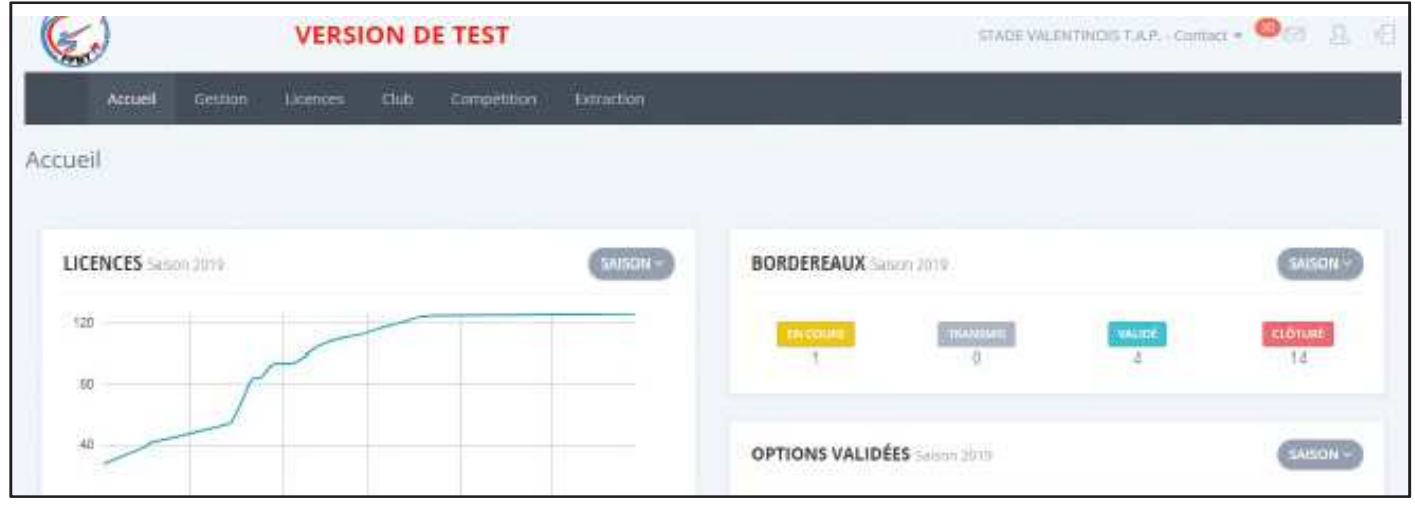

- Rechercher un licencié
- Mettre à jour les données d'un licencié

L'accès au module de gestion des licenciés s'effectue par le menu «Gestion», puis en sélectionnant «Gérer les licenciés» :

| Accuel        | Gestion        | Litences          | Club           | Compétition  | Extraction |
|---------------|----------------|-------------------|----------------|--------------|------------|
| Recherche d'  | Gérer les lice | enqiès            | gérez i        | es licenciés |            |
|               |                |                   |                |              |            |
| 95 0          | INDIA NON      | VALIDÉES PAR LE C | 100 <b>D</b> A | AUDEES       |            |
| NOVINI        | thouvertes     | IÉACTIVÊES NO     | N RENOUVE      | ifes         |            |
| 15 69         | 12             | 38                |                |              |            |
| DOINCES ADULT | 6 G            | UNES              |                |              |            |

Il est possible de rechercher un licencié :

- ► Par son numéro de licence
- ► Par son nom (complet ou partiel)
- ▶ Par son nom et/ou prénom (complets ou partiels) et/ou date de naissance

Le nom ou le numéro de licence doivent être obligatoirement renseignés (complètement ou partiellement) pour lancer une recherche. La priorité de recherche est donnée au numéro de licence.

Conseil : pour une recherche pertinente, saisissez uniquement les 2 ou 3 premiers caractères du nom, et, complétez ensuite si vous obtenez trop de résultats.

| umêro de licence | Nom | Prénom | Date de naissance | × | LANCER LA RECHERCHE | RÉINITIALISER |
|------------------|-----|--------|-------------------|---|---------------------|---------------|

Recherche par nom / prénom / date de naissance :

La liste des licenciés correspondant aux critères de recherche sera affichée.

NB: il est possible d'écrire sois en minuscule, soit en majuscule dans les champs. Attention, ne pas saisir d'espace, ni au début de la saisie, ni à la fin.

| Merci d'affin | er votre reche | rche afin de perme   | ettre l'affichage des re | ésulats. Pour fa | oliter la recherche | e, indiquez le début | t du nom et du prénon    | n.             |              |     |
|---------------|----------------|----------------------|--------------------------|------------------|---------------------|----------------------|--------------------------|----------------|--------------|-----|
| numéro d      | e licence      | CA                   | (x                       |                  | Date de n           | itsance 🗙            | LANCER LA RECHERCHE      | RÉINIMALISER   |              |     |
| RÉSUL         | TATS DE        | LA DERNI             | ÈRE RECHER               | СНЕ              |                     |                      |                          |                |              | • @ |
| Afficher      | io • ēlēm      | nents                |                          |                  |                     |                      |                          | Recht          | ercher :     |     |
| Ligue         | ٤<br>Comité    | Σ Club Σ             | N° licence               | Nom              | 2 Prénom            | I Date Nais          | isance <sup>E</sup> Derr | nière salson I | Etat licence | Σ Σ |
| PICARDIE      | COMITE_2       | BTC SAINT<br>LAMBERT | 1916002010006            | CAULIAU          | jean-claude         | 20/12/1977           | 2019                     |                | VALIDITY     | 80  |
| PICARDIE      | COMITE_2       | BTC SAINT<br>LAMBERT | 1716002010011            | CARRE            | jean-jacques        | 07/10/1949           | 2019                     |                | VALIDER      | -   |
| PICARDIE      | COMITE_2       | BTC SAINT<br>LAMBERT | 1816002010922            | MERCADAL         | jean-baptiste       | 05/03/1987           | 2019                     |                | VALIDOR      | -   |

Cliquer sur l'icône en forme de carte pour accéder au détail de la fiche licencié >

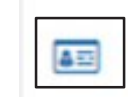

L'onglet «Licencié» contient toutes les données relatives à l'identité du tireur :

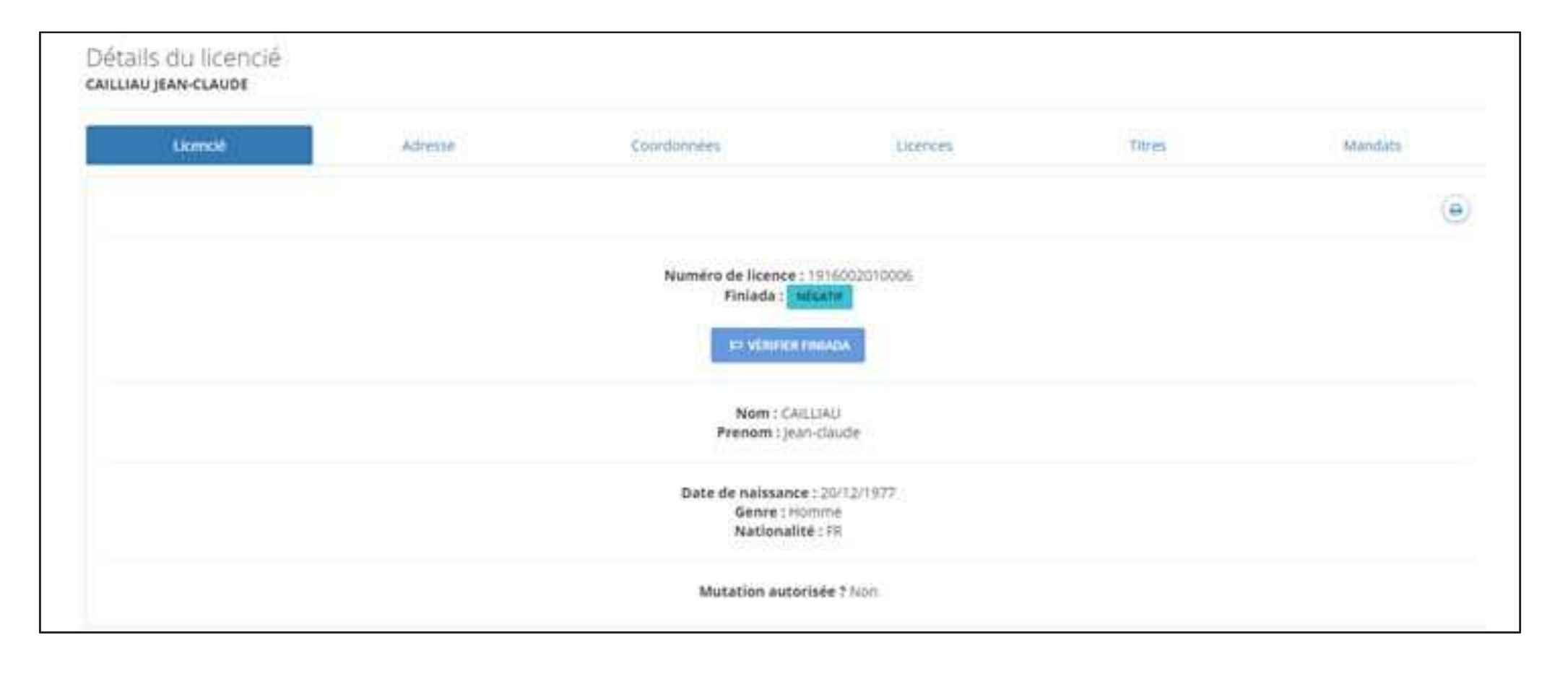

L'onglet «Adresse» contient toutes les données relatives au domicile du tireur :

| Ucencië | Advesse | Coordonnees   | Licences | Türes. | Mandats |
|---------|---------|---------------|----------|--------|---------|
|         |         |               |          |        | ۲       |
|         |         | 24 rue du tou | de ville |        |         |
|         |         | 02440 86      | GAY.     |        |         |
|         |         | PRANC         | £        |        |         |
|         |         | EF MODU       | NER.     |        |         |
|         |         | IMPRIMEN ETH  | PUETTE   |        |         |

#### L'onglet «Coordonnées» contient toutes les données pour contacter le tireur :

| Licencië | Adresse | Coordonnées                                                         | Licences                               | Titres | Mandats |
|----------|---------|---------------------------------------------------------------------|----------------------------------------|--------|---------|
|          |         |                                                                     |                                        |        | ۲       |
|          |         | Fixe : 05.88.2<br>Portable : 06.8<br>Mail : virginiesko<br>Cr. Mobr | 18-55-02<br>0.81.61.49<br>ruiByahoo.fr |        |         |

Cliquer sur le bouton «Modifier» pour mettre à jour les informations ►

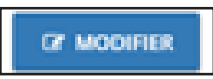

L'onglet «Licences» contient toutes les données relatives à la licence du tireur.

| Licenciè         | Adresse          | Coordonnées                                                                                                    | Licences                                                                                                    | Titres     | Mandats |  |
|------------------|------------------|----------------------------------------------------------------------------------------------------|----------------------------------------------------------------------------------------------------|------------|---------|--|
| 2019 - Validée 🔹 |                  |                                                                                                    |                                                                                                    |            | ۲       |  |
|                  |                  | Ligue : PiC<br>Comité Départeme<br>Numéro de bordereau : 16<br>Club : DitC Sen<br>Club de départ : BTC<br>Saison : 2<br>Date transmission : 2<br>Date transmission : 20<br>Montant de la là<br>Option | ARDIE<br>Mali : COMITE_2<br>control = Closuré<br>I CAMBERT<br>SAINT LAMBERT<br>019<br>44<br>2 Décembre 2018<br>Décembre 2018<br>Décembre 2018<br>5 I |            |         |  |
|                  |                  | Nom                                                                                                    |                                                                                                    | Mon        | tant    |  |
|                  | Abonne           | ement à la revue                                                                                                    |                                                                                                    | <u>(</u> a |         |  |
|                  |                  | Classeme                                                                                                    | nts :                                                                                                    |            |         |  |
|                  | Disciplines      |                                                                                                    |                                                                                                    | Categories |         |  |
|                  | Down The Line    | 65                                                                                                    |                                                                                                    | SUV        |         |  |
|                  | Fosse Universel  | le                                                                                                    |                                                                                                    | SU-V       |         |  |
|                  | Compak Sportin   | nii                                                                                                    |                                                                                                    | Su-V       |         |  |
|                  | Parcours de Chas | sse                                                                                                    |                                                                                                    | Su-V       |         |  |
|                  |                  |                                                                                                    |                                                                                                    |            |         |  |

Le menu déroulant permet d'accéder aux licences des années précédentes >

Licencié 2019 - Validée 2019 - Validée 2018 - Validée 2017 - Validée

NB : Si vous constatez une erreur, contacter la fédération qui apportera les corrections nécessaires.

L'onglet «Titres» contient toutes les données relatives aux titres du tireur (Formateur, Arbitres, EFBT, ...) :

| Licencié | Adresse | Coordonnées                 | Licences      | Titres | Mandats |
|----------|---------|-----------------------------|---------------|--------|---------|
|          |         |                             |               |        | ۹       |
|          |         |                             |               |        |         |
|          |         | Forma                       | teur          |        |         |
|          |         | Numéro forma                | iteur: M027   |        |         |
|          |         | Date d'examen :             | 16 AVRIL 2013 |        |         |
|          |         | Brevet d'ét                 | at:non        |        |         |
|          |         | CQP : r                     | ion           |        |         |
|          |         | ACTIT : In<br>Référent régi |               |        |         |
|          |         | Kerereneregi                |               |        |         |
|          |         | Niveau : In                 | litiateur     |        |         |
|          |         |                             |               |        |         |
|          |         | Down The                    | ELINE :       |        |         |
|          |         | Fosse Univ                  | erselle:      |        |         |
|          |         | Parcours de                 | Chasse :      |        |         |
|          |         |                             |               |        |         |
|          |         | Commen                      | taire :       |        |         |
|          |         |                             |               |        |         |

L'onglet «Mandats» liste les entités pour lesquelles le licencié est gestionnaire. Le licencié a donc un seul et unique compte de connexion pour ces entités.

| Licencie | Advesse | Coordonnées        | Lizences | Titres | Mondaty   |   |
|----------|---------|--------------------|----------|--------|-----------|---|
|          |         |                    |          |        |           | ٩ |
| Туре     |         | Nom                |          |        | Titre     |   |
| Club     |         | BITC SAINT LAMBERT |          |        | Président |   |
|          |         |                    |          |        |           |   |
|          |         |                    |          |        |           |   |

- Création/Renouvellement d'une nouvelle licence
- Création/Renouvellement de licence sans connexion internet

### Création d'une nouvelle licence

Le menu «Créer/Renouveler une licence» permet de créer une licence :

- ▶ Pour un tireur déjà licencié au club la saison précédente
- ▶ Pour un tireur qui n'a jamais été licencié
- Pour un tireur d'un autre club dont la demande de mutation a été validée
- Pour un tireur dont la dernière licence a été souscrite il y a plus d'une année (selon le règlement fixé par la FFBT), et qui est donc exempté de demande de mutation.

|                                           | VERSION DE TEST                                                                                                 |  |  |  |  |  |
|-------------------------------------------|----------------------------------------------------------------------------------------------------|--|--|--|--|--|
| Accuell Gestion                           | Licences Club C mpétilion Extraction                                                                            |  |  |  |  |  |
| cueil                                     | Créet/Rienouveier une<br>licence<br>Sérer les demandes en<br>cours                                              |  |  |  |  |  |
| 25 50 50 50 50 50 50 50 50 50 50 50 50 50 | Imprimer les formulaires<br>de demandes<br>Imprimer un formulaire de<br>demande vierge<br>Gérer les tiondereaus |  |  |  |  |  |

### Création d'une nouvelle licence

Pour pouvoir créer une nouvelle licence, le système contrôle que le demandeur satisfait

à l'une des 4 conditions décrites précédemment.

|     | Accuel                                         | Gestion      | Licences        | Club           | Competition                              | Extraction                                                                                                    |
|-----|------------------------------------------------|--------------|-----------------|----------------|------------------------------------------|----------------------------------------------------------------------------------------------------|
| cen | Ce creation o                                  | a renouvelle | ment d'une lici | ence           |                                          |                                                                                                    |
| M   | ero d'affiner vo<br>Pour renouveler<br>Noône O | the recherch | e afin de perm  | iettre l'affic | ttage des résulat<br>Ticencié à partir d | ts. Pour faciliter la recherche, indiquez le début du nom et du prénom<br>d'un ou plusieurs des filtres ci-dessous, puis au bout de la ligne du licencié correspondant à votre recherche, cliquer sur |
| E   | numéro de lice                                 | nce          | Nom             |                | Prénom                                   | Date de natissance 32 (LANCER LA RECHURCHE) REINTIMEISER                                                                                                    |

Pour effectuer la recherche, vous pouvez saisir indépendamment les 4 critères suivants :

- ► Le numéro de licence
- ► le nom (complet ou partiel) et/ou
- ► le prénom (complet ou partiel) et/ou
- ► la date de naissance au format JJ/MM/AAAA

Une recherche dans la base de données complète sera alors réalisée pour vérifier que la licence que vous souhaitez créer n'existe pas déjà. NB: Idéalement, seulement les 3 premiers caractères des nom et prénom doivent être saisis afin de contrôler la présence ou non du tireur dans la base de données et éviter ainsi la création d'une licence en doublon ! Si aucun licencié ne correspond aux critères de recherche saisis, cliquez sur le bouton «Créer une nouvelle licence» pour accéder au formulaire de création d'une nouvelle licence :

| Ligue $\Sigma$ Comité $\Sigma$ Club $\Sigma$ N° licence $\Sigma$ Nom $\Sigma$ | Prénom <sup>II</sup> Date Naissance <sup>II</sup> Der | nière saison I Etat licence I |
|-------------------------------------------------------------------------------|-------------------------------------------------------|-------------------------------|
|                                                                               | sucun élément à afficher                              |                               |

NB: A partir du moment où la licence est créée avec les données que vous allez renseigner, le club ne peux plus les modifier (hors adresse et coordonnées). Pour modifier une licence créée, le club doit en faire la demande à la FFBT, qui est la seule habilitée à le faire.

Il est donc important d'être vigilant tout au long de la saisie de la fiche licencié.

### Création d'une nouvelle licence

Si un licencié correspondant aux critères de recherche est retrouvé dans les bases de données, vérifiez l'identité de la personne avec le demandeur pour s'assurer qu'il s'agit bien de la même personne.

| RÉSULTAT           | S DE LA C   | DERNIÈRE REC                | HERCHE          |          |                 |                     |                    | (8                                                |             |
|--------------------|-------------|-----------------------------|-----------------|----------|-----------------|---------------------|--------------------|---------------------------------------------------|-------------|
| Afficher 10        | √ éléments  |                             |                 |          |                 |                     |                    | Rechercher :                                      |             |
| Σ<br>Ligue         | Σ<br>Comité | Σ<br>Club                   | Σ<br>N° licence | Σ<br>Nom | Σ<br>Prénom     | Date ≬<br>Naissance | Dernière<br>saison | Σ<br>Etat licence                                 | δ           |
| CENTRE             | COMITE_41   | SOLOGNE<br>SHOOTING CLUB    | 2007041013008   | DUFEU    | Antoine         | 30/10/1995          | 2020               | Licence déja existante pour la<br>saison en cours | <b>A</b> 77 |
| DAUPHINE<br>SAVOIE | COMITE_26   | STADE VALENTINOIS<br>T.A.P. | A6018411        | DUFEU    | Marie-<br>Laure | 22/07/1956          | 2015               | Licence obsolète                                  |             |

Si c'est le cas, le système vous indique l'état de sa licence et vous propose, le cas échéant, l'icône de renouvellement

Dans le cas contraire, le tireur ne possède pas de licence, vous pouvez débuter la création d'une nouvelle licence en cliquant sur le bouton « Créer une nouvelle licence », situé en bas de la page, sous le résultat de la recherche.

Après avoir cliqué sur le bouton une page «Fiche licencié» s'ouvre. Vous devrez renseigner tous les champs, dans les différents onglets, avec les informations du nouveau licencié. Lorsque tout est renseigné, passez à l'onglet suivant en cliquant sur le bouton

NB: Le numéro de licence n'a pas à être saisi : il sera automatiquement généré par le site.

Le Club doit contrôler que les données saisies correspondent bien aux documents fournis (Pièce d'identité, justificatif de domicile et certificat médical), il en va de sa responsabilité.

| D FICHE LICENCE                              |     |                                         | Général | Advesse | Coordonnées | Licences |
|----------------------------------------------|-----|-----------------------------------------|---------|---------|-------------|----------|
| Général                                      |     |                                         |         |         |             |          |
| Club*                                        |     | Numéro licence (attribué automatiquemer | 40      |         |             |          |
| BTC SAINT LAMBERT                            | 5 M |                                         |         |         |             |          |
| Nom*                                         |     | Prenom*                                 |         |         |             |          |
| Sassissez le nom du licencié                 |     | Saisissez le prenom du licencie         |         |         |             |          |
| Nom de jeune fille                           |     |                                         |         |         |             |          |
| Saissisez le nomi de jeune fille du licentié |     |                                         |         |         |             |          |
|                                              |     |                                         |         |         |             |          |
| Date de naissance*                           |     | Genre                                   |         |         |             |          |
|                                              | ×   | Masculin                                |         |         |             |          |
| Nationalité                                  |     | Etat du compte                          |         |         |             |          |
| France                                       | •   | Actif                                   |         |         |             |          |
| * Champs obligatories                        |     |                                         |         |         |             | _        |
|                                              |     |                                         |         |         |             | SUIVANT  |

Si vous êtes en renouvellement de licence, cette étape n'est pas accessible et vous arriverez directement à l'étape suivante.

Dans l'onglet «Adresse», saisissez les informations relatives au domicile de la personne puis cliquez sur le bouton «Suivant» :

| D FICHE LICENCE      |           | Général Adresse Coordoonées Uscences |
|----------------------|-----------|--------------------------------------|
| Adresse              |           |                                      |
| Adresse 1*           | Adresse 2 |                                      |
| Code postal*         | ville*    |                                      |
| Pays                 |           |                                      |
| FRANCE               |           |                                      |
| * Oramps sbögsteines |           | SUIVANT                              |

Dans l'onglet «Coordonnées», saisissez les informations relatives aux coordonnées téléphoniques et numériques de la personne, puis cliquez sur le bouton «Suivant» :

TICHE LICENCE

| NB : Les numéros de téléphone    |
|----------------------------------|
| sont automatiquement saisis avec |
| des points séparateurs :         |

Téléphone portable\*\*

| Veuillez saisir au moins un téléphone |  |  |
|---------------------------------------|--|--|
| Téléphone fixe**                      |  |  |
|                                       |  |  |
| Téléphone portable**                  |  |  |
|                                       |  |  |
|                                       |  |  |
| Email*                                |  |  |
|                                       |  |  |

Général Adresse Coordonnées Licences

NB: L'adresse de messagerie électronique doit être obligatoirement saisie avec le signe arobase «@». Dans le cas contraire, vous ne pourrez pas passer à l'onglet suivant.

### Création d'une nouvelle licence

L'onglet «Licences» contient le détail du prix de la licence et permet de sélectionner les options souscrites par le tireur. Il est possible de cocher des options d'assurance et d'abonnement à la

revue de la FFBT. Pour compléter les informations, il est possible de sélectionner sa catégorie socioprofessionnelle. Il est nécessaire de cocher les options «Carte d'identité», «Certificat médical», «Justificatif de domicile» et « RGPD ».

Un commentaire à destination de la Fédération peutêtre saisi afin d'apporter une remarque sur la licence.

Cliquez sur le bouton pour sauvegarder toutes les saisies de données.

NB: Sans enregistrement, toutes les données préalablement saisies seront perdues.

| LICENCES                                                                                                    |                                                                                     |                      |
|----------------------------------------------------------------------------------------------------|-------------------------------------------------------------------------------------|----------------------|
| aison                                                                                                    |                                                                                     |                      |
| 2020                                                                                                    |                                                                                     |                      |
| Nom                                                                                                    | Selection options                                                                   | Montant              |
| Abonnement à la revue                                                                                                    |                                                                                     | 10 €                 |
| Abonnement à la revue (DomTom)                                                                                                    |                                                                                     | 11 E                 |
| Assurance Option n°1                                                                                                    |                                                                                     | 6€                   |
| Assurance Option n°2                                                                                                    |                                                                                     | a€                   |
| atégories socioprofes <mark>sion</mark> nels                                                                                                    |                                                                                     |                      |
|                                                                                                    |                                                                                     |                      |
| Carte d'identité<br>Dertificat médical<br>Justificat de domicile<br>J'accepte que mes données soient utilisées à des<br>modification et de rectification conformément à | fins d'informations par la FFBT. Je pourrais es<br>la politique de confidentialité. | tercer mes droits de |
| Commentaire (Facultatif)                                                                                                    |                                                                                     |                      |
|                                                                                                    |                                                                                     |                      |

### Création d'une nouvelle licence

Après l'enregistrement de la licence, la page de gestion des demandes en cours s'ouvre automatiquement afin que vous puissiez intervenir sur cette demande.

| Accuei                       | l Gestion                             | Licences                                            | Club                               | Compétition | Stages           | Extraction A | Autorisation             |              |                       |    |                    |         |       |         |   |              |                                                                                   |
|------------------------------|---------------------------------------|-----------------------------------------------------|------------------------------------|-------------|------------------|--------------|--------------------------|--------------|-----------------------|----|--------------------|---------|-------|---------|---|--------------|-----------------------------------------------------------------------------------|
| rdereau                      | x à valider                           |                                                     |                                    |             |                  |              |                          |              |                       |    |                    |         |       |         |   |              |                                                                                   |
|                              |                                       |                                                     |                                    |             |                  |              |                          |              |                       |    |                    |         |       |         |   |              |                                                                                   |
| DEMAN                        | IDES EN (                             | OURS                                                |                                    |             |                  |              |                          |              |                       |    |                    |         |       |         |   |              |                                                                                   |
| Afficher 1                   | 10 🗸 élém                             | ents                                                |                                    |             |                  |              |                          |              |                       |    |                    |         | Reche | rcher : |   |              |                                                                                   |
|                              | -                                     | -                                                   |                                    | 7           |                  | 2            | 7                        | Σ            |                       | Σ  |                    | Σ       | Σ     | Σ       | Σ | Σ            | 2                                                                                 |
| Nom                          | ≥                                     | 1 <sup>⊉</sup>                                      | Date na                            | issance 🏺   | Numé             | éro licencié | Date création            | ÷            | Saison                | 7  | Montant            | ÷.      | -     | 1       | 1 |              | 1                                                                                 |
| Nom<br>DUFEU                 | Prénom<br>Cyril                       | 1<br>↓<br>↓<br>↓<br>↓<br>↓<br>↓<br>↓<br>↓<br>↓<br>↓ | <b>Date na</b><br>11/1977          | issance 🏺   | Numé<br>99631831 | éro licencié | Date création            | 4            | Saison<br>2020        | ł  | Montant<br>60.00 € | ÷       | ÷     | ÷<br>Đ  | ÷ |              | ÷                                                                                 |
| Nom<br>DUFEU<br>Affichage de | Prénom Cyril I'élement 1 à 1          | 1<br>→<br>17/*<br>sur 1 élém                        | <b>Date na</b><br>11/1977<br>ients | aissance 4  | Numé<br>99631831 | éro licencié | Date création            | <b>1</b>     | Saison<br>2020        | 10 | Montant<br>60.00 € | 14)<br> | ÷     | Ð       | ÷ | ₹<br>72<br>1 | -                                                                                 |
| Nom<br>DUFEU<br>Affichage de | Prénom                                | 1<br>↓<br>↓ 17/ <sup>2</sup><br>↓ sur 1 élém        | Date na<br>11/1977<br>1ents        | alssance 4  | Numé<br>99631831 | éro licencié | Date création            | <b>1</b> ()- | <b>Saison</b><br>2020 | •  | Montant<br>60.00 € | 4       |       | Ð       |   | ⊽<br>ℱ<br>(1 | 2<br>1<br>2<br>1<br>2<br>2<br>2<br>2<br>2<br>2<br>2<br>2<br>2<br>2<br>2<br>2<br>2 |
| Nom<br>DUFEU<br>Affichage de | Prénom<br>Cyril Cyril I'élement 1 à 1 | 17/ <sup>+</sup><br>sur 1 élém                      | <b>Date na</b><br>11/1977<br>1ents | alssance 4  | Numé<br>99631831 | éro licencié | Date création 18/05/2020 | 4()-         | <b>Saison</b><br>2020 | •  | Montant<br>60.00 € | 4<br>   |       | Ð       |   | ₹<br>₹       | 2<br>10<br>>                                                                      |

Vous pouvez ouvrir la fiche du licencié pour consulter son état FINIADA.

### Création d'une nouvelle licence sans connexion internet

#### Pré requis :

Dans le cas où le club ne soit pas informatisé, le système permet d'imprimer soit un formulaire de demande vierge, soit les formulaires de demandes pré remplis avec les données des licenciés d'une saison particulière.

Vous pourrez ainsi remplir le document à la main avec l'ensemble des informations requises sur le nouveau licencié.

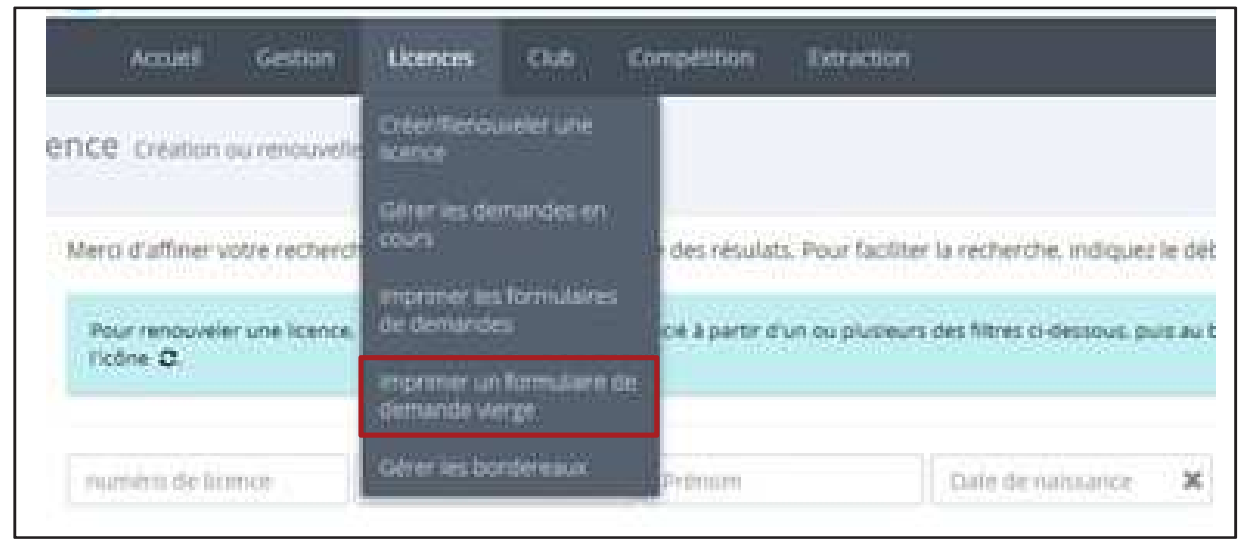

Demandez ensuite à un gestionnaire du Club ayant une connexion internet de créer la licence en ligne, à partir des éléments que vous aurez collectés sur le document papier.

- Gérer les demandes en cours
- Imprimer un formulaire de demande

### Gérer les demandes en cours

L'onglet «Gérer les demandes en cours» contient toutes les demandes en cours concernant les licences (créations/renouvellements). Il existe 2 catégories de demandes en cours :

|           | VERSION DE TEST                            |      |
|-----------|--------------------------------------------|------|
| Gestion   | Ucences Club Compétition Extraction        |      |
| :es       | Onterrifienosseller une<br>licence         |      |
| entre l   | Gérer les demandes en<br>caurs             |      |
| Nom       | Imprimer lies formulaires<br>die demandes  | 0    |
| nnise RU  | enprimer un formulaire de<br>demande varge | 23/0 |
| trise DTL | Gérer les porternaux                       | 12/0 |

► Les demandes de validation par le club : elles sont présentes sur un bordereau qui n'a pas encore été transmis à la FFBT ;

| DEMAND      | ES EN COU                    | RS             |   |                 |   |               |   |        |    |         |   |        |        |    |   |   |
|-------------|------------------------------|----------------|---|-----------------|---|---------------|---|--------|----|---------|---|--------|--------|----|---|---|
| Afficher 10 | <ul> <li>éléments</li> </ul> |                |   |                 |   |               |   |        |    |         |   | Recher | cher : |    |   |   |
| Nom 2       | Prénom <sup>2</sup>          | Date naissance | Σ | Numéro licencié | Σ | Date création | Σ | Saison | ε  | Montant | Σ | Σ      | Σ      | Σ  | Σ | Σ |
| CANDAES     | Nicolas                      | 25/08/1980     |   | 1916080009013   |   | 01/06/2019    |   | 2019   | 58 | 3.00 €  |   |        | 0      | a: | × | Û |

### Gérer les demandes en cours

Les demandes en cours de validation par la Fédération : le bordereau a été transmis à la FFBT mais n'a pas encore été traité.

| DEMANI      | DES EN CO | DURS DE VALID  | ATION PAR LA F  | EDERATION        |                |        |              |   |    |
|-------------|-----------|----------------|-----------------|------------------|----------------|--------|--------------|---|----|
| Afficher 10 | v élémer  | ts             |                 |                  |                |        | Rechercher : |   |    |
| Nom         | Prénom    | Date naissance | Numéro licencié | Numéro bordereau | Date transfert | Saison | Montant      |   |    |
| CARTON      | Eloi      | 06/12/1964     | A2030600        | 1506200219010    | 22/05/2019     | 2019   | 58.00 €      | θ | A. |

- Vous pouvez imprimer le justificatif de demande en cliquant sur l'icône
- Vous pouvez l'envoyer au tireur par e-mail en cliquant sur l'icône
- Vous pouvez consulter la fiche du licencié en cliquant sur l'icône
- Vous pouvez éditer et mettre à jour (mais seulement pour ajouter des options) en cliquant sur l'icône
- ► Vous pouvez supprimer la demande en cliquant sur l'icône i 💼

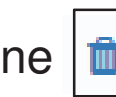

۵Ξ

### Gérer les demandes en cours de validation

Les demandes en cours de validation par la Fédération sont présentes sur un bordereau qui a déjà été transmis à la FFBT.

A ce stade de la procédure, vous ne pouvez plus les modifier ou les annuler.

La FFBT aura la possibilité de refuser une demande si besoin.

| Vous pouvez imprimer le justificatif de demande en cliquant sur l'icône |
|-------------------------------------------------------------------------|
| L'envoyer au tireur par e-mail en cliquant sur l'icône 🖂 ;              |
| Vous pouvez consulter la fiche du licencié en cliquant sur l'icône 📧    |

Attention : l'impression ou l'envoi par mail du justificatif de la demande de licence interdit la modification et la suppression de la licence.

### Imprimer un formulaire de demande

L'onglet «Imprimer les formulaires de demandes» permet de générer un fichier contenant toutes les demandes des licenciés, avec leurs informations personnelles et le détail des bordereaux.

|           | VERSION DE TEST                             |            |  |  |  |  |  |  |  |  |
|-----------|---------------------------------------------|------------|--|--|--|--|--|--|--|--|
| Gestion   | Licences Club Compétition                   | Extraction |  |  |  |  |  |  |  |  |
| ies.      | Créenillenpuieller une<br>licence           |            |  |  |  |  |  |  |  |  |
| outra     | Géner les domandes en<br>cours              |            |  |  |  |  |  |  |  |  |
| Nom       | Imprimer ins formulations<br>de identigades |            |  |  |  |  |  |  |  |  |
| itrise FU | emprimer un formulaire de                   | 234        |  |  |  |  |  |  |  |  |
| trise OTL | Dens les northeans                          | 12/3       |  |  |  |  |  |  |  |  |
| 7996 (    |                                             |            |  |  |  |  |  |  |  |  |

| (For     | FÉDÉRATION FRANÇAISE DE BALL TRAP ET DE TIR A BALLE<br>14, rue Avaulée - 92240 MALAKOFF - Tel 01.41.41.05.05 - Fax 01.41.41.02.00<br>Email : ffbt.balltrap@wanadoo.fr – internet : http://www.ffbt.asso.fr<br>Siret : 349 958 322 00035 |  |
|----------|----------------------------------------------------------------------------------------------------|--|
|          | FICHE LICENCIE                                                                                                    |  |
| Nom :    | AJAX                                                                                                    |  |
| Prénom : | Vincent                                                                                                    |  |
|          |                                                                                                    |  |

### Imprimer un formulaire de demande vierge

L'onglet «Imprimer les formulaires de demande vierge» permet de générer un fichier vierge, dont le tireur pourra remplir manuellement tous les champs.

| VERSION DE TEST |                       |                               |            |       |  |  |  |  |  |
|-----------------|-----------------------|-------------------------------|------------|-------|--|--|--|--|--|
| l Gesnion       | Ucences               | club Compétition              | Extraction |       |  |  |  |  |  |
| e5              | Ortenilien<br>licence | puveler une                   |            |       |  |  |  |  |  |
| quifty:         | Géner les c<br>caurs  | semandes en<br>es formulaires |            |       |  |  |  |  |  |
| itrise FU       | trigrittier a         | un formulaire de              |            | 23/0  |  |  |  |  |  |
| trise DTL.      | Gérerles t            | tordet auk                    |            | 12/0  |  |  |  |  |  |
| 1222            |                       |                               |            | 1.1.1 |  |  |  |  |  |

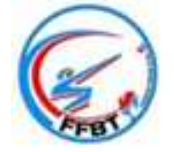

#### FÉDÉRATION FRANÇAISE DE BALL TRAP ET DE TIR A BALLE

14, rue Avaulée - 92240 MALAKOFF - Tel 01.41.41.05.05 - Fax 01.41.41.02.00 Email : ffbt.balltrap@wanadoo.fr - internet : http://www.ffbt.asso.fr Siret : 349 958 322 00035

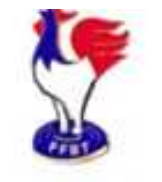

#### FICHE LICENCIE - 2019

| Nom :               |          |
|---------------------|----------|
| Prénom :            |          |
| Date de naissance : |          |
| Sexe :              | attantia |
| Nationalité :       |          |

La gestion des bordereaux (modification des bordereaux en cours, transfert des bordereaux à la FFBT pour validation, suivi des bordereaux validés) est accessible à partir du menu suivant :

| Acoust Gestion                           | Likenens Club Gr                          | mpetition     | Extraction                                      |
|------------------------------------------|-------------------------------------------|---------------|-------------------------------------------------|
| ence création ou renouvelle              | Order/Renduieler Une<br>Ration            |               |                                                 |
| Merci d'affiner votre recherch           | Gérer les demandes en<br>cours            | des résulat   | s. Pour faciliter la recherche, indiquez le d   |
| Pour renouveler une licence.<br>Licéne Q | Impromer lies formulaires<br>de Gemandes  | cé à partir d | un ou plusieurs des filtres ci-dessous, puis au |
| (Deccent)                                | engrimer un Tormularn de<br>demande verge |               |                                                 |
| numèra de lamor                          | Gérer les borstelleaux                    | Printer       | Date de naissance                               |

Cet onglet contient tous les bordereaux de licences, répartis en deux catégories :

|      | Accueil       | Gestion  | Licences       | Club     | Compétition | Extraction |  |
|------|---------------|----------|----------------|----------|-------------|------------|--|
| Bord | loropuy       | à valide | ər             |          |             |            |  |
| DUIU | lereaux (     | d vallue |                |          |             |            |  |
| Bo   | rdereau en c  | ours l   | .iste des boro | dereaux  |             |            |  |
| 00   | inderedd en e | .ours i  |                | ICI COUX |             |            |  |

► Onglet «Bordereau en cours» : les bordereaux en cours de validation par le club, qui n'ont pas encore été transmis à la FFBT.

► Onglet «Liste des bordereaux» : permet de lister tous les types de bordereaux au statut «en cours», «clôturé», «transmis», ou «validé».

Onglet «Bordereau en cours» :

Un bordereau en cours contient des demandes qui peuvent être mises à jour ou supprimées (à partir du menu «Gestion des demandes en cours»).

| Bordereau en cour | s Liste des hordereaux   |   |                 |         |             |    |              |                   |   |          |     |         |    |    |
|-------------------|--------------------------|---|-----------------|---------|-------------|----|--------------|-------------------|---|----------|-----|---------|----|----|
| Bordereau         |                          |   |                 |         |             |    |              |                   |   |          |     |         |    |    |
|                   |                          |   | EL              | it du   | bordereau:  | 1  | EN COURS     |                   |   |          |     |         |    |    |
|                   |                          |   | 1               | oute    | de création | 1  | 26 juin 2019 |                   |   |          |     |         |    |    |
|                   |                          |   | Nombre          | de d    | emande(s)   |    | t            |                   |   |          |     |         |    |    |
|                   |                          |   | Nombre d        | le lice | ence senior | 62 | 1            |                   |   |          |     |         |    |    |
|                   |                          |   | Nombre e        | de Bo   | ence junior | 6  | 0            |                   |   |          |     |         |    |    |
|                   |                          |   | Mor             | vlarit  | bordereau:  | Ğ  | 58 €         |                   |   |          |     |         |    |    |
|                   |                          |   | Montant du futu | ir pr   | élévement : | 1  | 13 C         |                   |   |          |     |         |    |    |
|                   |                          |   | Montant         | rest    | ant au club | á  | ε.           |                   |   |          |     |         |    |    |
| Afficher 10       | • diéments               |   |                 |         |             |    |              |                   |   | Recherch | er: |         |    |    |
| Salson I          | Etat licence             | I | Numéro licencië | 1       | Nom         | I  | Prénom       | Date de naissance | Ţ | Montant  | L   | Finiada | I. |    |
| 2019              | NON VALIDÉE PAR LE CLUB  |   | 1815059015154   |         | WAUTRIN     |    | Jecome       | 24/01/1985        |   | 58.6     |     | (BGATIP | 1  | 60 |
| And in the second | ant 0 k 1 nor 1 Alimante |   |                 |         |             |    |              |                   |   |          |     |         | -  |    |

Cliquer sur le bouton

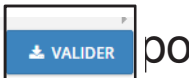

▲ VALIDER pour transmettre le bordereau à la FFBT.

Onglet «Liste des bordereaux» :

Il contient l'ensemble des bordereaux transmis à la FFBT par le club.

| Afficher   | 10 • élén     | nents                   |                          |   |             |                    |                        |                        | Rechercher   |                                    |     |
|------------|---------------|-------------------------|--------------------------|---|-------------|--------------------|------------------------|------------------------|--------------|------------------------------------|-----|
| I<br>Ligue | I I<br>Comité | Club                    | I Numéro de<br>bordereau | ĩ | I<br>Saison | Date I<br>création | Date I<br>transmission | Nombres de<br>licences | I<br>Montant | Montant à <sup>1</sup><br>prélever | 8   |
| CORSE      | COMITE_20     | TIR AU VOL<br>CAMPILAIS | 2602001019001            |   | 2019        | 03/01/2019         | 03/01/2019             | 15                     | 1361 €       | 1286 €                             | -   |
| CORSE      | COMITE_20     | TIR AU VOL<br>CAMPILAIS | 2602001019002            |   | 2019        | 11/01/2019         | 11/01/2019             | 5                      | 322 €        | 297€                               | -   |
| CORSE      | COMITE_20     | TIR AU VOL<br>CAMPILAIS | 2602001019003            |   | 2019        | 28/01/2019         | 28/01/2019             | 10                     | 632 €        | 587€                               | (83 |
| CORSE      | COMITE_20     | TIR AU VOL<br>CAMPILAIS | 2602001019004            |   | 2019        | 10/02/2019         | 10/02/2019             | 3                      | 198.€        | 183€                               | at  |
| CORSE      | COMITE_20     | TIR AU VOL<br>CAMPILAIS | 2602001019005            |   | 2019        | 03/03/2019         | 03/03/2019             | 2                      | 124€         | 114€                               | 10  |
| CORSE      | COMITE_20     | TIR AU VOL<br>CAMPILAIS | 2602001019006            |   | 2019        | 10/03/2019         | 10/03/2019             | 10                     | 58 C         | 53 C                               | 31  |
| CORSE      | COMITE_20     | TIR AU VOL              | 2602001019007            |   | 2019        | 17/03/2019         | 17/03/2019             | i.                     | 66 E         | 61.6                               | -   |

Les menus déroulants (statut et année) permet de suivre la gestion des bordereaux :

- Clôturé : le bordereau a été payé (ou en attente du prélèvement).
- Transmis : le bordereau a été transmis par le Club mais pas encore validé par la fédération.
- En cours : le bordereau est créé mais pas encore transmis par le Club.
- ► Validé : le bordereau a été validé par la fédération.

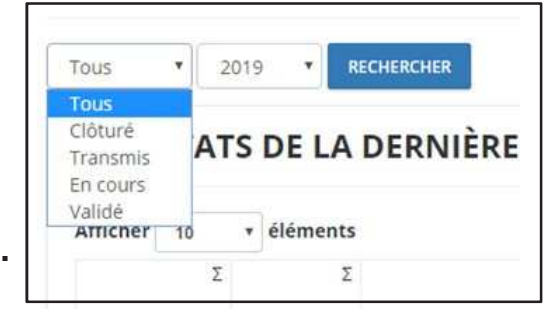

#### Cliquer sur l'icône 🔲 pour consulter le détail du bordereau :

| NORD PAS D<br>CALAIS                | COMITE                                | _62 B.T.C<br>BERC                 | . BILLY<br>LAUSIEN                                                                                                    | 1506200219012                                                                                                    | 2 2019                                                                           | 30/05/2019            |                     |                      | 3                                             | 154€                                               | 144 €                         | <b>A</b> E |
|-------------------------------------|---------------------------------------|-----------------------------------|----------------------------------------------------------------------------------------------------|----------------------------------------------------------------------------------------------------|----------------------------------------------------------------------------------|-----------------------|---------------------|----------------------|-----------------------------------------------|----------------------------------------------------|-------------------------------|------------|
| Afficher 10 + els<br>Selson<br>2019 | imentă<br>Etat licence 075<br>000 025 | Numéro licencie<br>64423<br>60114 | Numéro de tr<br>Etat du 1<br>Date de tra<br>Date de tra<br>Date d'impressa<br>Date d'impressa<br>Date d'impressa<br>Date d'impressa<br>Date d'impressa<br>Date d'impressa<br>Date d'impressa<br>Date d'impressa<br>Date d'impressa<br>Date d'impressa<br>Date d'impressa<br>Date d'impressa<br>Date d'impressa<br>Date d'impressa<br>Date d'impressa<br>Nombre de tor<br>Nombre de tor<br>Nombre de tor<br>Nombre de tor<br>Nombre de tor<br>Nom<br>Nom | bordereau   2602001019001 bordereau   2000ute  e orkation   03 penier 2019 bolicerce   13 penier 2019 bolicerce   13 penier 2019 bolicerce   13 penier 2019 bolicerce   13 penier 2019 bolicerce   13 penier 2019 bolicerce   13 bolicerce   15 bolicerce   13 bolicerce   13 bolicerce   14 bolicerce   14 bolicerce   14 bolicerce   15 bolicerce   15 bolic | Date de nalesance           13/10/1958           23/08/1952           06/10/1953 | Rechert<br>664<br>664 | her  <br>finiada    | 10<br>11<br>11<br>11 | Le bouto<br>borderea<br>le conter<br>que sa s | n « Imprir<br>au » perme<br>au du bord<br>ynthèse. | ner<br>et d'impri<br>ereau ai | mer        |
|                                     | 230                                   |                                   |                                                                                                    | Tax Aurus                                                                                                    |                                                                                  |                       | and a second second |                      | 1                                             |                                                    |                               |            |

# Gestion du club

- Fiche du club
- Liste des prélèvements
- Attestation d'assurance et Convention ticket

L'accès à la fiche club est disponible à partir de l'onglet Club ►

La fiche club contient toutes les données du paramétrage du club :

| Général | Adresse | Coordonnées                                                        | Coor. Bancaires                                                                 | Stand | Gestionnaire |
|---------|---------|--------------------------------------------------------------------|---------------------------------------------------------------------------------|-------|--------------|
|         |         |                                                                    |                                                                                 |       | ۹            |
|         |         | Comité régiona<br>Ligue : NORI<br>Comité départer                  | l : Hauts de France<br>) PAS DE CALAIS<br><b>nental :</b> COMITE_62             |       |              |
|         |         | Numéro<br>Nom : B.T.C. Bl<br>Etat du logo                          | : 15062002<br>LLY BERCLAUSIEN<br>: AUCUN LOGO                                   |       |              |
|         |         | Président :                                                        | PICARRA Julieta                                                                 |       |              |
|         |         | Statut du<br>Etat du<br>Type de cl                                 | a club : Actif<br>club : Affilié<br>ub : Standard                               |       |              |
|         |         | Nombre de licenciés (Saison en c<br>Nombre de licenc<br>IMPRIMER É | OURS) : 160 dont 165 par la Fédérati<br>iés (Saison N-1) : 187<br>FIQUETTE CLUB | on    |              |

NB : le club peut seulement modifier les onglets suivants : adresse, coordonnées, stand et gestionnaires.

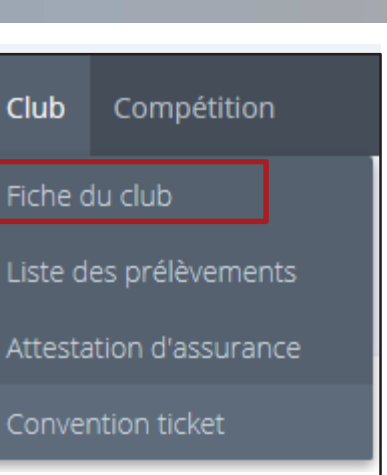

L'onglet «Adresse» contien toutes les informations relatives à l'adresse administrative du club et l'adresse de contact (utilisée par la Fédération pour communiquer) :

|    | Général                           | Adresse | Coordonnées | Coor. Bancaires | Stand | Gestionnaire |  |  |  |  |
|----|-----------------------------------|---------|-------------|-----------------|-------|--------------|--|--|--|--|
| nt |                                   |         |             |                 |       | ۹            |  |  |  |  |
|    |                                   |         | Adress      | e siège         |       |              |  |  |  |  |
|    |                                   |         | 4 CHEMIN D  | E L'ABBAYE      |       |              |  |  |  |  |
|    | 62138, BILLY BERCLAU              |         |             |                 |       |              |  |  |  |  |
|    | C# MODIFIER<br>IMPRIMER ÉTIQUETTE |         |             |                 |       |              |  |  |  |  |
|    |                                   |         | Adresse d   | e contact       |       |              |  |  |  |  |
|    |                                   |         | (2° MC      | DIFIER          |       |              |  |  |  |  |

L'onglet «Coordonnées» contient toutes les informations relatives aux coordonnées du club :

| Général | Adresse | Coordonnées                   | Coor. Bancaires                                           | Stand | Gestionnaire |
|---------|---------|-------------------------------|-----------------------------------------------------------|-------|--------------|
|         |         |                               |                                                           |       | •            |
|         |         | Fortable<br>Mail : standdetin | Fixe :<br>: 0770013007<br>closabbay@orange.fr<br>MODIFIER |       |              |

L'onglet «Coordonnées bancaires» contient toutes les informations relatives au données bancaires du club pour permettre les prélèvements bancaires de la FFBT :

| Général | Adresse | Coordonnées                                                                                                    | Coor. Bancaires                                                                                                    | Stand | Gestionnaire |
|---------|---------|----------------------------------------------------------------------------------------------------|----------------------------------------------------------------------------------------------------|-------|--------------|
|         |         |                                                                                                    |                                                                                                    |       | ۹            |
|         |         | N° IBAN : FR7630076<br>Bank Identificatio<br>Banque : CRI<br>Date de Créat<br>RUM : 150<br>Télécharger l'autorisati | 5029171749250020057<br>on Code : NORDFRPP<br>EDIT DU NORD<br>tion : 07/01/2016<br>062002-001<br>tion de prélèvement (PDF) |       |              |

Dans le cas d'un changement de coordonnées bancaires, vous devez contacter la Fédéation qui procèdera à la mise à jour. En suite, vous pourrez télécharger l'autorisation de prélèvement, pour la signer et la retourner à la Fédération.

#### L'onglet «Stand» contient l'adresse du lieu sur lequel le club a ses installations.

| Général | Adresse | Coordonnées                               | Coor. Bancaires                                  | Stand | Gestionnaire |
|---------|---------|-------------------------------------------|--------------------------------------------------|-------|--------------|
|         |         |                                           |                                                  |       | θ            |
|         |         | Nom : LE CLO                              | OS DE L'ABBAYE                                   |       |              |
|         |         | Comm                                      | entaires :                                       |       |              |
|         |         | Liste des l                               | nstallations :                                   |       |              |
|         |         | Adresse                                   | e du stand                                       |       |              |
|         |         | Voie : 4 CHEM<br>Code pos<br>Localité : B | MIN DE L'ABBAYE<br>stal : 62138<br>BILLY BERCLAU |       |              |
|         |         | Coorc                                     | lonnées                                          |       |              |
|         |         | Téléphone                                 | : 0770013007                                     |       |              |
|         |         | Latitude / Longitude : 50.                | 5284998/2.88254329999952<br>IODIFIER             |       |              |

Cliquer sur le bouton «Modifier» pour accéder à la mise à jour des données.

L'onglet «Gestionnaires» contient toutes les informations relatives aux personnes habilitées à gérer le club :

| Général         | Adresse           | c               | oordonnées       | Coor. Ban  | caires Stand              | Gestion             | naire | (          |   |
|-----------------|-------------------|-----------------|------------------|------------|---------------------------|---------------------|-------|------------|---|
|                 |                   |                 |                  |            |                           |                     |       | (          | • |
|                 |                   |                 | Liste des g      | estionnair | es                        |                     |       |            |   |
| Numéro licencié | Nom               | Prénom          | Date de naissanc | e Titre    | Coordonnées diffusables ? | Etat licence        | A     | ction      | 1 |
| B1025677        | PICARRA           | Julieta         | 11/07/1968       | Président  | non                       | VALIDÉ              | 8     | 40         | Ū |
| A7026519        | BROUCQSAULT       | Thierry         | 15/03/1973       | Contact    | oui                       | VALIDĚ              | 3     | AT.        | Û |
| administrateur  | ADMINISTRATEUR    | Administrateurr | 01/01/2016       | Contact    | non                       | Aucune licence 2019 | I     | <b>A</b> 2 | ٥ |
|                 | numéro de licence | Nom             | Prén             | om         | Date de naissance         | RECHERCHER          |       |            |   |
|                 |                   |                 |                  |            |                           |                     |       |            |   |

Une gestion des droits d'accès (mandat par mandat et menu par menu) est accessible en cliquant sur l'icône d'action : Cette gestion permet de définir plus finement les autorisations pour chaque mandat.

### Gérer une fiche club

Il est possible de modifier l'organisation du club grâce aux options de suppression et d'ajout de gestionnaires. Ces fonctionnalités sont soumises à l'habilitation.

#### **Option de suppression :**

Pour supprimer un gestionnaire,

cliquer sur l'icône 📋

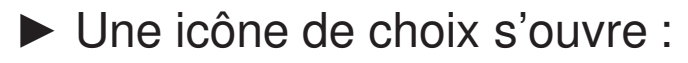

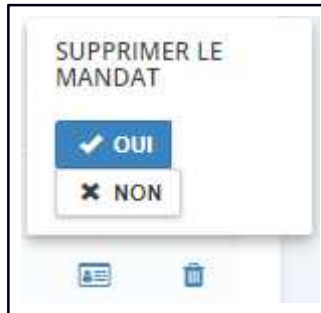

NB: Il n'est pas possible de supprimer un gestionnaire s'il est le seul référencé dans l'application. Il doit y avoir au moins un Président d'enregistré pour le Club. Dans le cas contraire, un message d'erreur est affiché.

Si «Oui» est coché, la suppression du gestionnaire sera immédiate et définitive. Le licencié n'aura plus accès.

### Gérer une fiche club

#### **Option d'ajout :**

Vous pouvez rechercher un licencié en utilisant la fonction recherche soit par numéro de licence, soit nom/prénom/date de naissance (premières lettres seulement) :

| 86883982 | MANNEVY           | Alain | 23/01/1944 | Trésorier | oui               |   |            | VALIDÉ | 4= | Ū |
|----------|-------------------|-------|------------|-----------|-------------------|---|------------|--------|----|---|
|          | numéro de licence | No    | m          | Prénom    | Date de naissance | x | RECHERCHER |        |    |   |

Une liste apparaîtra, où il est possible de sélectionner le titre du gestionnaire, permettre ou non

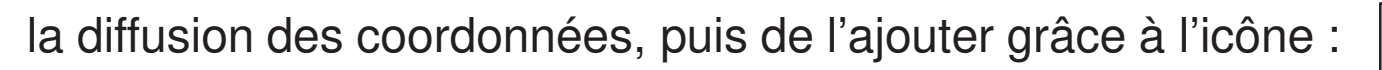

| Afficher 10 🔻 éléme | ents    |                     |                     |           | Re          | chercher :                     |   |
|---------------------|---------|---------------------|---------------------|-----------|-------------|--------------------------------|---|
| Numéro licencié Σ   | Nom     | Prénom <sup>2</sup> | Date de naissance Σ | Club      | Titre Σ     | Coor. diffusables <sup>Σ</sup> | Σ |
| 1720038002011       | CELLIER | Corentin            | 11/08/2000          | A.C.T.P.V | Président 🔹 | Oui                            | + |
| 1720038002010       | CELLIER | Jean-noel           | 13/01/1968          | A.C.T.P.V | Président 🔻 | Oui 🔹                          | + |

### Gérer une fiche club

#### Procédure pour modifier le Président d'un club :

1)Vérifier si les gestionnaires enregistrés dans la fiche du club sont plusieurs : au moins un licencié en qualité de Président, et des contacts.

2) Si oui et que :

Dans les gestionnaires du club il y a déjà le nouveau Président du club, alors modifier les titres des gestionnaires dans l'ordre suivant : ► Celui du nouveau Président souhaité (en le supprimant puis en l'ajoutant avec le titre de Président)

► De l'ancien Président du club (en le supprimant)

3)Si non, il n'y a qu'un seul gestionnaire enregistré dans la fiche, et il a le titre de Président du club : ► Ajouter le nouveau Président souhaité, avec le module de recherche,

Supprimer l'ancien Président du club

L'accès à l'écran de recherche des prélèvements s'effectue depuis l'onglet «Club », puis en sélectionnant « Liste des prélèvements ».

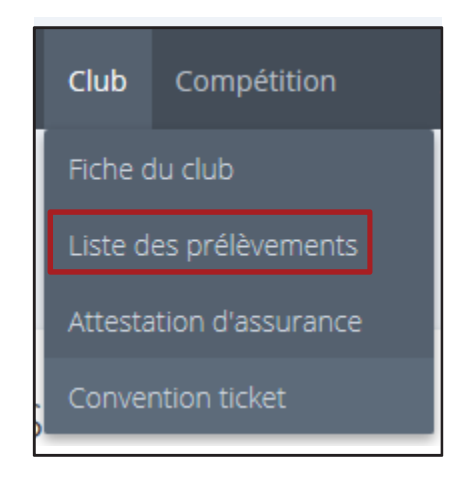

### Rechercher des prélèvements

Le système affiche l'écran de recherche des prélèvements.

Il est possible de rechercher un prélèvement :

- Par année
- Par statut

| Merci d'affiner votre recherc | he afin de permettre l'affich: | age des résulats.  |         |          |   |
|-------------------------------|--------------------------------|--------------------|---------|----------|---|
| Numéro de facture             | Numéro de bordereau            | Région             | ▼ Ligue | ▼ Comité | • |
| Club                          | •                              | 2019 Tous les stat | uts 🔻   |          |   |
| LANCER LA RECHERCHE           | RÉINITIALISER                  |                    |         |          |   |

### Rechercher des prélèvements

Le système affiche les résultats de la recherches selon les critères renseignés :

| fficher 10 + éléments |                |                  |          |          | Rechercher: |     |     |
|-----------------------|----------------|------------------|----------|----------|-------------|-----|-----|
| N° de bordereau       | E N° facture I | Date d'exécution | I Saison | ۲ Statut | Montant     | I   |     |
| 1505901519016         | 19-008         | 01/07/2019       | 2019     | Préleve  | 189.00 €    | 窥   |     |
| 1506901519015         | 19-006         | 06/06/2019       | 2019     | Prélevé  | 318,00 €    | 22  | 8   |
| 1505901519014         | 19-005         | 09/05/2019       | 2019     | Prélevé  | 530,00 €    | 22  |     |
| 1505901519011         | 19-004         | 23/04/2019       | 2019     | Prélevé  | 742.00 €    | 80  |     |
| 1505901519012         | 19-004         | 23/04/2019       | 2019     | Prélevé  | 697.00 €    | 88  |     |
| 1505901519013         | 19-004         | 23/04/2019       | 2019     | Prélevé  | 560,00 €    | 10  | 0   |
| 1505901519010         | 19-003         | 02/04/2019       | 2019     | Prélevé  | 795.00 €    | 10  | a:  |
| 1505901519002         | 19-002         | 21/03/2019       | 2019     | Prélevé  | 665.00 €    | 10  |     |
| 1505901519003         | 19-002         | 21/03/2019       | 2019     | Prélevé  | 53.00 €     | RT. |     |
| 1505901519004         | 19-002         | 21/03/2019       | 2019     | Prélevé  | 53.00 €     | 10  | te: |

Cliquez sur l'icône carte

pour consulter le détail du bordereau

### Rechercher des prélèvements

Le système affiche le détail du bordereau avec les informations sur les demandes de licences associées.

| -ll est poss | ole d'imprimer les licences en cliquant sur |  |
|--------------|---------------------------------------------|--|
| le bouton    |                                             |  |
|              |                                             |  |
| -ll est poss | ole d'accéder à une fiche licence en        |  |

-Il est possible d'accéder à une fiche licence cliquant sur l'icône 🔳 .

| Numéro de bordereau         | u: 0801001319008  |
|-----------------------------|-------------------|
| Etat du bordereau           | L: CLOTURÉ        |
| Date de créatior            | n : 29 Mars 2019  |
| Date de transmission        | n: 29 Mars 2019   |
| Date d'impression licence   | e: 01 Avril 2019  |
| Date d'envoie posta         | il: 01 Avril 2019 |
| Date de clôture             | e: 09 Mai 2019    |
| Nombre de demande(s         | ): 1              |
| Nombre de licence senio     | n: Î              |
| Nombre de licence junio     | r: 0              |
| Montant bordereau           | u: 58€            |
| Montant du futur prélèvemen | t: 53€            |
| Montant restant au club     | D: 5€             |
| IMPRIM                      | ER BORDEREAU      |

| 10                | <ul> <li>éléments</li> </ul> |                 |          |         |                   | Re      | chercher : |     |
|-------------------|------------------------------|-----------------|----------|---------|-------------------|---------|------------|-----|
| Saison            | Etat licence                 | Numéro licencié | Nom      | Prénom  | Date de naissance | Montant | Finiada    |     |
| 2019              | VALIDÉE                      | 1708010013014   | BEZANGER | Laurent | 06/09/1969        | 58€     | NÉGATIF    |     |
| fichage de l'élem | ent 1 à 1 sur 1 éléments     |                 |          |         |                   |         | K          | 1 > |
|                   |                              |                 |          |         |                   |         |            |     |

Pour plus d'informations sur le détail des fiches licences (cf. Chapitre gestion des licenciés).

### Attestation d'assurance

L'accès à l'attestation d'assurance s'effectue depuis l'onglet «Club », puis en sélectionnant « Attestation d'assurance ».

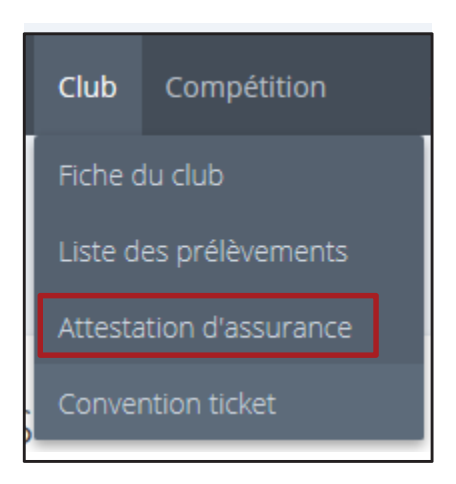

En cliquant sur le bouton « Attestion d'assurance», un document est généré, et automatiquement téléchargé. Ce document est accessible uniquement lorsque le premier bordereau de l'année a été transmis à la Fédération car il sert également d'attestation d'affiliation pour la saison.

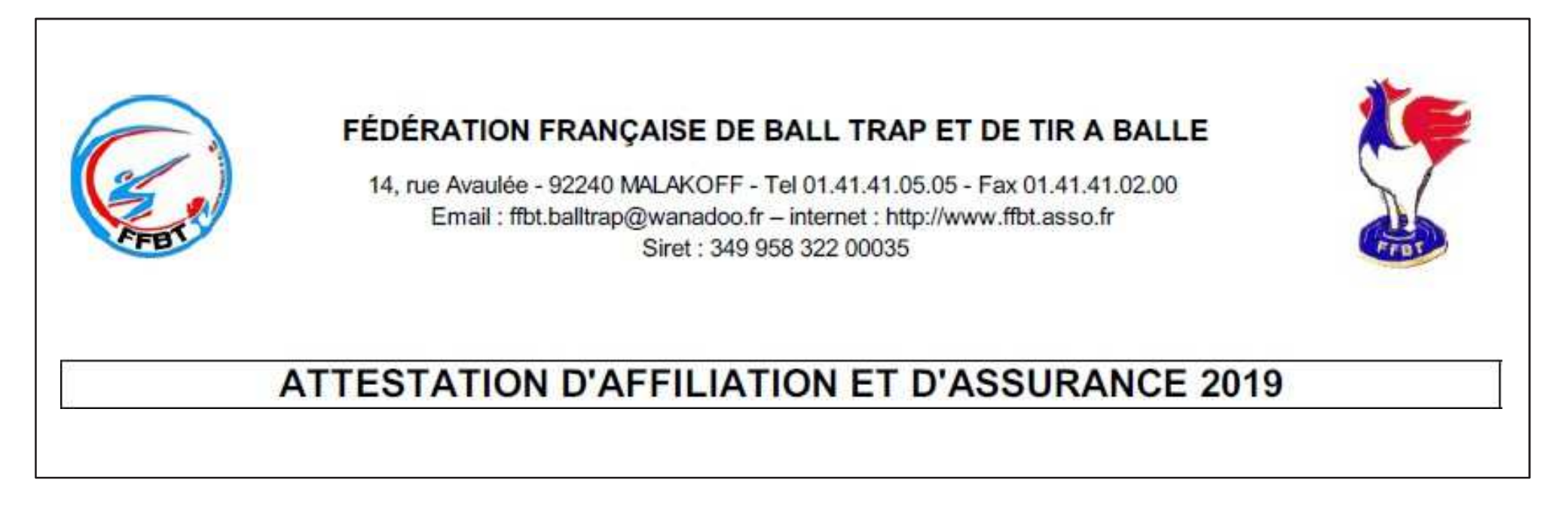

L'accès à la « Convention ticket » passée entre le Club et la Fédération s'effectue depuis l'onglet «Club », puis en sélectionnant « Convention ticket ». L'acceptation de cette convention est faite lors de la première connexion à WebLice par un des gestionnaire. Elle n'est plus demandée les fois suivantes.

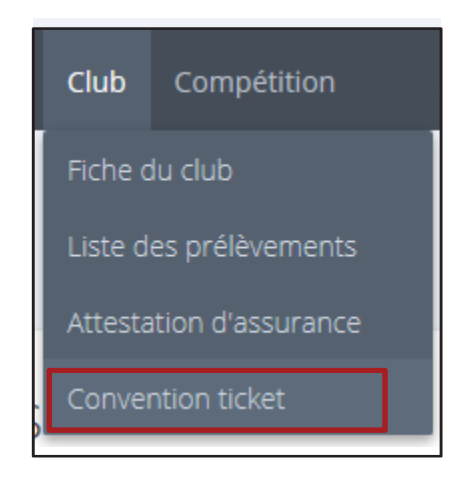

# Gestion des compétitions

- Créer une équipe

L'accès à l'écran de recherche des équipes s'effectue depuis l'onglet «Compétition », puis en sélectionnant «Créer une équipe».

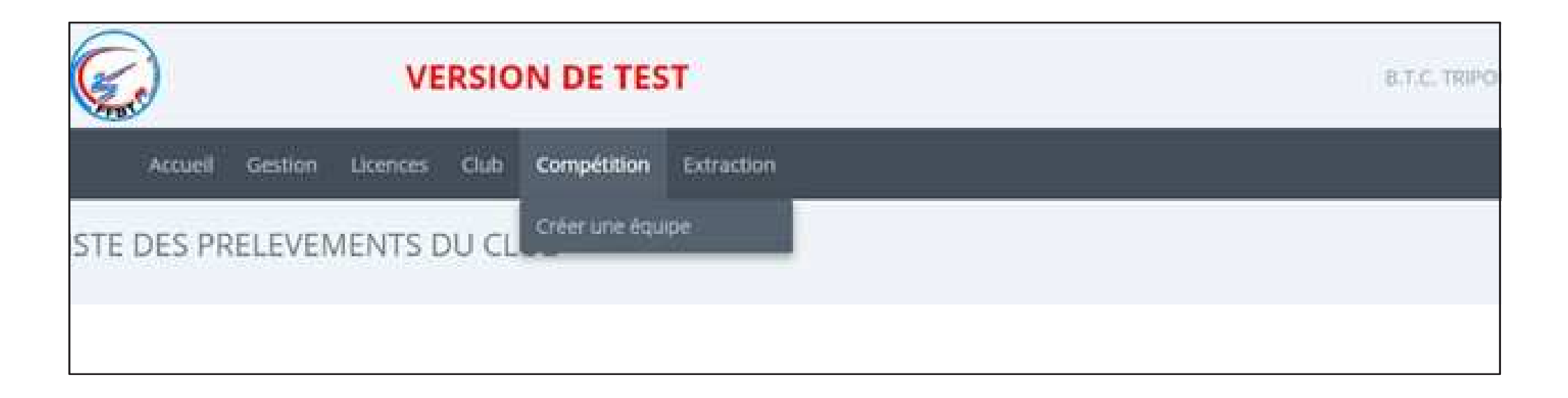

Pour trouver des équipes, il faut sélectionner le type de compétition (menu déroulant). Les résultats montrent les différents tireurs qui peuvent être intégrés à une équipe. *NB: Seul l'entité «Club» peut constituer des équipes, avec les membres inscrits aux compétitions. Les paramètres et caractéritiques des compétitions et des équipes sont gérés par* 

| Charles and the second                                                                                          |                   |               |              |            |
|----------------------------------------------------------------------------------------------------|-------------------|---------------|--------------|------------|
| soerci d'aminer vo                                                                                              | ore recherche and | s de permetur | e ramonage o | es resulta |
|                                                                                                    |                   |               |              |            |
| the second second second second second second second second second second second second second second second se |                   |               |              |            |

| Affic | her 10 + élé  | ments     |                      |               |               |                               | Recherche                  | r‡[                      |               |   |
|-------|---------------|-----------|----------------------|---------------|---------------|-------------------------------|----------------------------|--------------------------|---------------|---|
|       | N* Licence    | Nom 1     | Prénom <sup>II</sup> | Catégorie I   | Competition I | Hors concours $^{\mathbb{Z}}$ | Demi journée <sup>II</sup> | Equipe                   | I N* Equipe I |   |
| 10    | A3037832      | POLET     | THIERRY              | Vétérán       | FU FR 2019    | Non                           | apresmidi                  |                          |               |   |
| 10    | 90001575      | DENIS     | ANITA                | Dame          | FU FR 2019    | Non                           | apresmidi                  |                          |               |   |
|       | A0028691      | SIGNOVERT | PHILIPPE             | Super Vétéran | FU FR 2019    | Non                           | apresmidi                  |                          |               |   |
| - 80  | 1820026073027 | RAMBERT   | ETHAN                | Cadet         | FU FR 2019    | Non                           | apresmidi                  | STADE VALENTINDIST, A.P  | 20 <b>6</b> 1 | 1 |
|       | 87003233      | DEMICHEUS | MICHEL               | Veteran       | FU FR 2019    | Non                           | apresmidi                  |                          |               |   |
| - 10  | 98592137      | CELLIER   | Grégory              | Senior 1      | FU ## 2019    | Non                           | apresmidi                  | STADE VALENTINOIS T.A.P  | à tù          | 1 |
| -50   | A0029685      | CELLIER   | ELIANE               | Dame.         | FU FR 2019    | Non                           | apresmidi                  | STADE VALENTINOIS T.A.P. | 3.15          | 1 |

A partir de la liste des équipes, vous pouvez :

supprimer une équipe déjà inscrite en cliquant sur l'icône

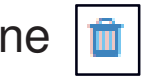

Ajouter une équipe en cliquant sur le bouton « Créer l'équipe », vous serez guidé pour ajouter les tireurs à l'équipe.

Une fois votre équipe créée, la Fédération procèdera automatiquement à son enregistrement pour la compétition choisie, puis au prélèvement du montant de l'inscription dès la clôture de celle-ci.

## Gestion des extractions

- Requêteur

### Gérer les extractions

L'accès à l'écran de recherche des requêtes s'effectue depuis l'onglet «Extraction», puis en sélectionnant «Requêteur».

| (Sec)          |         | VE       | RSIO | N DE TES    | π          | THE ALL VOL CAMPEARS - Contact - 1973 |
|----------------|---------|----------|------|-------------|------------|---------------------------------------|
| Accueil        | Gestion | Licences | Club | Compétition | Extraction |                                       |
| equêteur       |         |          |      |             | Requeteur. |                                       |
| Nom de la requ | iête    |          |      |             |            |                                       |

### Gérer les extractions

Le système affiche la liste des requêtes déjà créées :

| (C)                  | VERSION DE TEST          |                     | B.T.C. TREPOLYON - CO | aat • 🞯 😒 🗧 🤅 |
|----------------------|--------------------------|---------------------|-----------------------|---------------|
| Accueil Gention Lice | sons Club Complition Est | raction             |                       |               |
| Mes requêtes         |                          |                     |                       |               |
| CREEN UNE REQUÊTE    |                          |                     |                       |               |
| Nom                  | Etat                     | Date création       | Date mise à jour      | Actions       |
| Maltrise FU          | ACTO                     | 23/05/2018 16(31)42 | 23/05/2018 16:37:29   | BC0           |
| Maltrise DTL         | ACTIV                    | 12/04/2018 14:42:23 | 12/04/2018 14:43:44   | BC0           |
| Maltrise             | THE DOLLARS              | 11/04/2018 16:54:26 | 12/04/2018 14:12:11   |               |
| TEST                 |                          | 11/04/2018 16:52:51 | 12/04/2018 14:07:47   | 0             |

Trois actions sont possibles concernant les requêtes déjà effectuées : l'icône permet de télécharger le fichier, l'icône requête permet de mettre à jour la requête et l'icône permet de supprimer la requête. Pour créer une requête, cliquer sur le bouton <u>créer une requête</u>. Une confirmation sera demandée

avant la suppression de la requête.

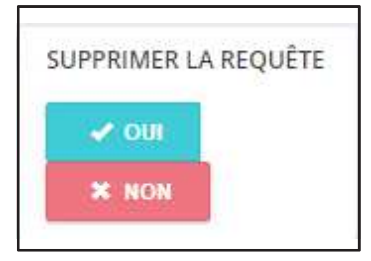

### Gérer les extractions

Une requête sera générée selon les critères sélectionnés :

- Nommer la requête
- Le type (obligatoire) : Licence ou Club
- La saison
- Les informations relatives à la licence ou au club (plusieurs voire toutes les informations peuvent être sélectionnées).
- Possibilité d'ajouter un filtre pour préciser le résultat de la requête (sortir que les femmes par exemple)

Lorsque tous les critères sont remplis, cliquer sur

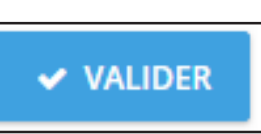

| Nom de la sauv | egarde |   |
|----------------|--------|---|
| Туре           |        |   |
| Licences       |        | * |
| Saisons        |        |   |
| 2019           | •      |   |

| uméro comités<br>égionaux        | Î |
|----------------------------------|---|
| Comités régionaux                |   |
| Numéro ligues                    |   |
| Ligues                           |   |
| Numéro comités<br>départementaux |   |
| Comités<br>départementaux        | + |

| Filtres<br>AJOUTER FILTRE |        |        |
|---------------------------|--------|--------|
| Colonne                   | Filtre | Valeur |

En validant la requête, un fichier Excel contenant les données est généré. Son accès se fait via la page principale des requêtes, placées dans un ordre chronologique. En le téléchargeant, on obtient un fichier de ce type :

| 1  | A                       | 8             | C                | D        | E              | F    |
|----|-------------------------|---------------|------------------|----------|----------------|------|
| 1  | personnes.numerolicence | personnes.nom | personnes.prenom | maitrise | disciplines    |      |
| 2  | 93001009                | BOUCHET       | JEAN-PAUL        | 0        | Fosse Universe | elle |
| 3  | 95515911                | LIENARD       | PAUL             |          | Fosse Universi | elle |
| 4  | 97569543                | BATOR         | CHRISTIAN        |          | Fosse Universi | elle |
| 5  | 99620304                | RICOTTA       | MICHEL           |          | Fosse Universe | elle |
| 6  | 99620843                | TOCK          | ROLAND           |          | Fosse Universe | elle |
| 7  | 99620844                | тоск          | INGRID           |          | Fosse Universe | elle |
| 8  | 99620854                | LECONTE       | ANTOINE          |          | Fosse Universe | elle |
| 9  | A0015545                | BERLEMONT     | MICHEL           |          | Fosse Universe | elle |
| 10 | A3011271                | BATOR         | CARINE           |          | Fosse Universe | elle |
| 11 | A4027316                | DURANT        | RÉMY             |          | Fosse Universi | elle |
| 12 | A5027871                | THIEBEAU      | LUDOVIC          |          | Fosse Universe | elle |
| 13 | A7025902                | SERMEUS       | OLIVIER          |          | Fosse Universe | elle |
| 14 | A7037214                | DELETTE       | PIERRE           |          | Fosse Universi | elle |
| 15 | A7037408                | LACK          | ERIC             |          | Fosse Universi | elle |
| 16 | A9026303                | LOMBARDO      | LÉONARDO         |          | Fosse Universe | elle |
| 17 | B0026157                | LORTHIOIR     | KEVIN            |          | Fosse Universe | elle |